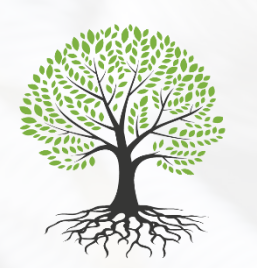

– Massachusetts –
COMMUNITY HEALTH AND
HEALTHY AGING FUNDS

Navigating Application Portal & Developing an application

May 31, 2022

## Introductions

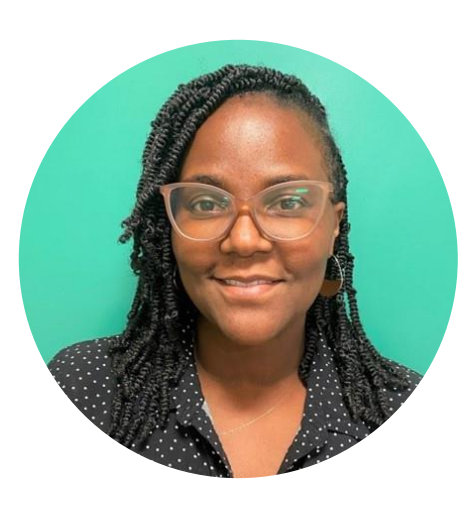

### Alberte Altine-Gibson

Director Massachusetts Community Health and Healthy Aging Funds

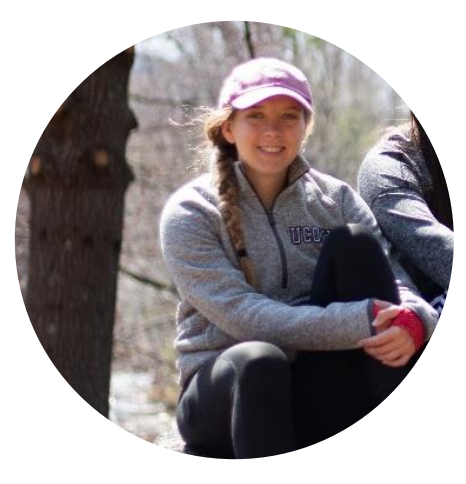

Emily Breen Program Officer – PSE Massachusetts Community Health and Healthy Aging Funds

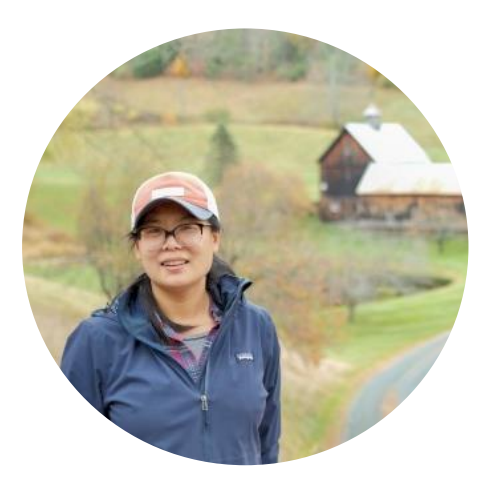

**Chenchen Hensz** Program Coordinator Massachusetts Comm unity Health and Healthy Aging Funds

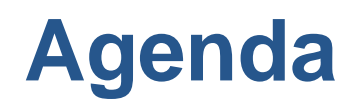

| Торіс                                                  | Time       |
|--------------------------------------------------------|------------|
| Navigating Application Portal & Developing Application | 20 minutes |
| Your Questions                                         | 40 minutes |

# **The Application Portal – Basic Steps**

- 1. Follow the link on the MA Health Funds website
- 2. Create an account / Login
- 3. Complete Eligibility Questions (if starting new application)
- 4. Complete Part A: Basic Information
- 5. Complete Part B: Proposal
- 6. Certification
- 7. Other Attachments
- 8. Save or submit

# **The Application Portal – How to get there**

### **Online Application**

Applications will be submitted through an online portal. Click the link below to **start a new application**.

| Funding Opportunity                                                                | Application Link   | Start a new application               |
|------------------------------------------------------------------------------------|--------------------|---------------------------------------|
| PSE Application                                                                    | https://www.granti | request.com/SID_2364?SA=SNA&FID=35191 |
| CHIP Application                                                                   | https://www.granti | request.com/SID_2364?SA=SNA&FID=35196 |
| Healthy Aging Application                                                          | https://www.granti | request.com/SID_2364?SA=SNA&FID=35185 |
| *Please note that every time you click the application link will start a new form. |                    |                                       |

To **continue your started application** go to your Account using the link below

https://www.grantrequest.com/AccountManager.aspx?sid=2364

#### **Continue your saved application**

# **Accessing the Portal**

1. Follow the link provided. This is the page you will see the first time

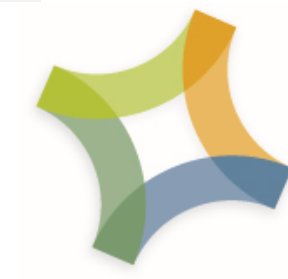

# Health Resources in Action

Advancing Public Health and Medical Research

Contact Us | Logout

#### **Please Sign In**

Welcome to Health Resources in Action's online portal for application and report submission.

**NEW Users:** Click the "Create an Account" link below to get started. *We recommend creating your account with a general email inbox.* 

**RETURNING Users:** If you have an account, enter your email address and password to login. If needed, click the "Forgot Password" link below to reset your password.

| E-mail | Password          |                 |
|--------|-------------------|-----------------|
|        | Create an Account | Forgot Password |
|        | Login             |                 |

#### 2. Create an Account

| _ | information is necessary to process your application.                        |
|---|------------------------------------------------------------------------------|
| : | Confirm E-mail                                                               |
|   | Password (must contain at least 5 characters, with both letters and numbers) |
|   | Confirm Password                                                             |
|   | Continue<br>Return to login                                                  |
|   |                                                                              |
|   |                                                                              |
|   |                                                                              |

### **The Application – Eligibility Reminders**

Please complete the following questions to verify your eligibility for the Massachusetts Community Health & Healthy Aging Funds' Policy, Systems, and Environmental Change funding opportunity.

I am starting a new application for the Massachusetts Community Health & Healthy Aging Funds' Policy, System, and Environmental (PSE) Change funding opportunity. (Go to your Account Page to return to a saved application)

-Select One- 🗸

I understand the deadline to submit a proposal for the Massachusetts Community Health & Healthy Aging Funds' Policy, Systems, and Environmental Change Funding Opportunity is **Friday, June 17, 2022, 11:59pm EST.** 

-Select One- 🗸

I am representing a non-profit 501(c)3 or groups with a 501(c)3 fiscal sponsor, municipality, or quasi-governmental entity (such as a regional planning agency).

-Select One- 🗸

I am representing a Massachusetts-based organization.

-Select One- 🗸

# **The Application – Instructions and Important Links**

|                                                                                                    |                                                                   |                                             |                                               |                                       | Contact Us Application Materials Logout                                 |
|----------------------------------------------------------------------------------------------------|-------------------------------------------------------------------|---------------------------------------------|-----------------------------------------------|---------------------------------------|-------------------------------------------------------------------------|
| Instructions                                                                                                    | Part A: Basic Information                                         | Part B: Proposal                            | Certifications                                | Attachments                           | Review My Application                                                   |
|                                                                                                    |                                                                   |                                             | Instructions                                  |                                       |                                                                         |
| *                                                                                                    |                                                                   |                                             |                                               |                                       | Printer Friendly Version                                                |
| ··· Required                                                                                                    | before final submission                                           |                                             |                                               |                                       |                                                                         |
| Please rea                                                                                                    | ad the following instru                                           | ictions before                              | vou begin.                                    |                                       |                                                                         |
|                                                                                                    |                                                                   |                                             |                                               |                                       |                                                                         |
| • The MA<br>Inform                                                                                                    | A Community Health and Hea<br>ation and Application Questic       | lthy Aging Funds Re<br>ons are accessible v | equest for Propos<br>ia the <b>Applicatio</b> | als and Policy, S<br>on Materials lin | systems, and Environmental Change (PSE)<br>k in the upper right corner. |
| <ul> <li>Please<br/>by clicl</li> </ul>                                                                                                    | save your work as you comp<br>king <b>Save and Finish Later</b> . | lete the application<br>To return to a save | by clicking <b>Save</b><br>ad application, vi | and Continue                          | . You can also return to a saved application<br>Page.                   |
| <ul> <li>If you have any questions related to the MA Community Health and Healthy Aging Funds or PSE funding stream, click the Contact<br/>Us link in the upper right corner. If you need assistance or have questions regarding the applicant portal and submitting your<br/>application, please contact Chenchen Hensz at <u>chensz@hria.org</u>.</li> </ul> |                                                                   |                                             |                                               |                                       |                                                                         |
|                                                                                                    |                                                                   |                                             |                                               |                                       |                                                                         |
| Save & Finish Later Save & Continue                                                                                                    |                                                                   |                                             |                                               |                                       |                                                                         |

# Go to your Account to continue your started application

#### **Online Application**

Applications will be submitted through an online portal. Click the link below to **start a new application**.

| Funding Opportunity                                                                | Application Link                                       |  |
|------------------------------------------------------------------------------------|--------------------------------------------------------|--|
| PSE Application                                                                    | https://www.grantrequest.com/SID_2364?SA=SNA&FID=35191 |  |
| CHIP Application                                                                   | https://www.grantrequest.com/SID_2364?SA=SNA&FID=35196 |  |
| Healthy Aging Application                                                          | https://www.grantrequest.com/SID_2364?SA=SNA&FID=35185 |  |
| *Please note that every time you click the application link will start a new form. |                                                        |  |

To continue your started application go to your Account using the link below

https://www.grantrequest.com/AccountManager.aspx?sid=2364

## **The Application – Part A: Basic Information**

# **The Application – Part B: Proposal**

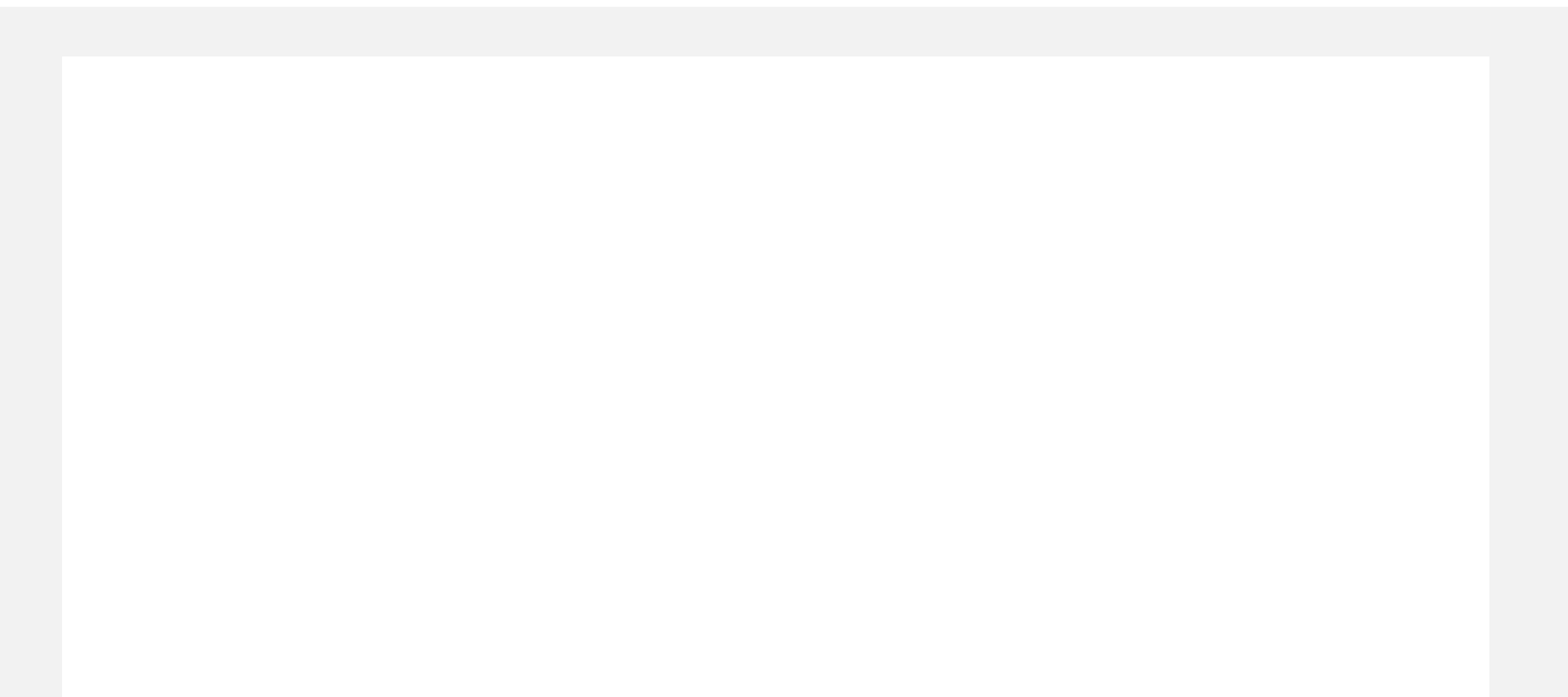

## **The Application – Review and Submit**

### Reminders

- Log into the online portal before the deadline to create an account and familiarize yourself with its format
  - Contact Chenchen at <u>chensz@hria.org</u> with any technical challenges as soon as possible.
- You can save your application and finish later.
- The new application and your account are different links
- Consider submitting before the deadlines!